- Cerrar **todos** los programas \_
- Clic en el link **"Haga clic aquí para descargar la actualización del SIE"** Clic en **"Abrir" o "Ejecutar"** -
- -

| Descarga | a de archivos                                                                                                    | ×                                        |  |  |
|----------|----------------------------------------------------------------------------------------------------|------------------------------------------|--|--|
| ?        | Algunos archivos pueden dañar su equipo. Si la información del archivo, más<br>abajo, parece sospechosa o no confía plenamente en el origen de él, no abra<br>ni guarde este archivo. |                                          |  |  |
|          | Nombre de archivo:                                                                                                    | IE_actualizacion_1.2.3.exe               |  |  |
|          | Tipo de archivo:                                                                                                    | Aplicación                               |  |  |
|          | De:                                                                                                    | www.colegio-escribanos.org.ar            |  |  |
|          | Este tipo de archivo p<br>código malicioso.                                                                                                    | ouede dañar su equipo si es que contiene |  |  |
|          | ¿Desea abrir el archivo o guardarlo en su equipo?                                                                                                    |                                          |  |  |
|          | Abrir Guar                                                                                                    | dar Cancelar Más información             |  |  |
|          | Preguntar siempre ante                                                                                                    | es de abrir este tipo de archivos        |  |  |

Clic en "Aceptar" -

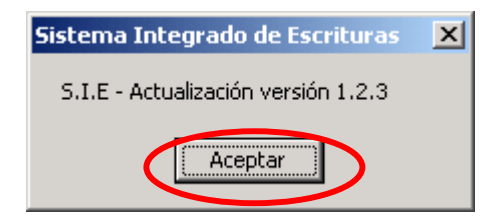

Al finalizar la actualización, aparecerá la siguiente ventana: -

| Actualiza | dor 🔰                                  | < |
|-----------|----------------------------------------|---|
| (į)       | La actualización se realizó con éxito. |   |
|           | Aceptar                                |   |

Nota: el motivo de esta actualización es el aumento del derecho de escrituras a partir de septiembre de 2007.